SkyPhoneインストール方法

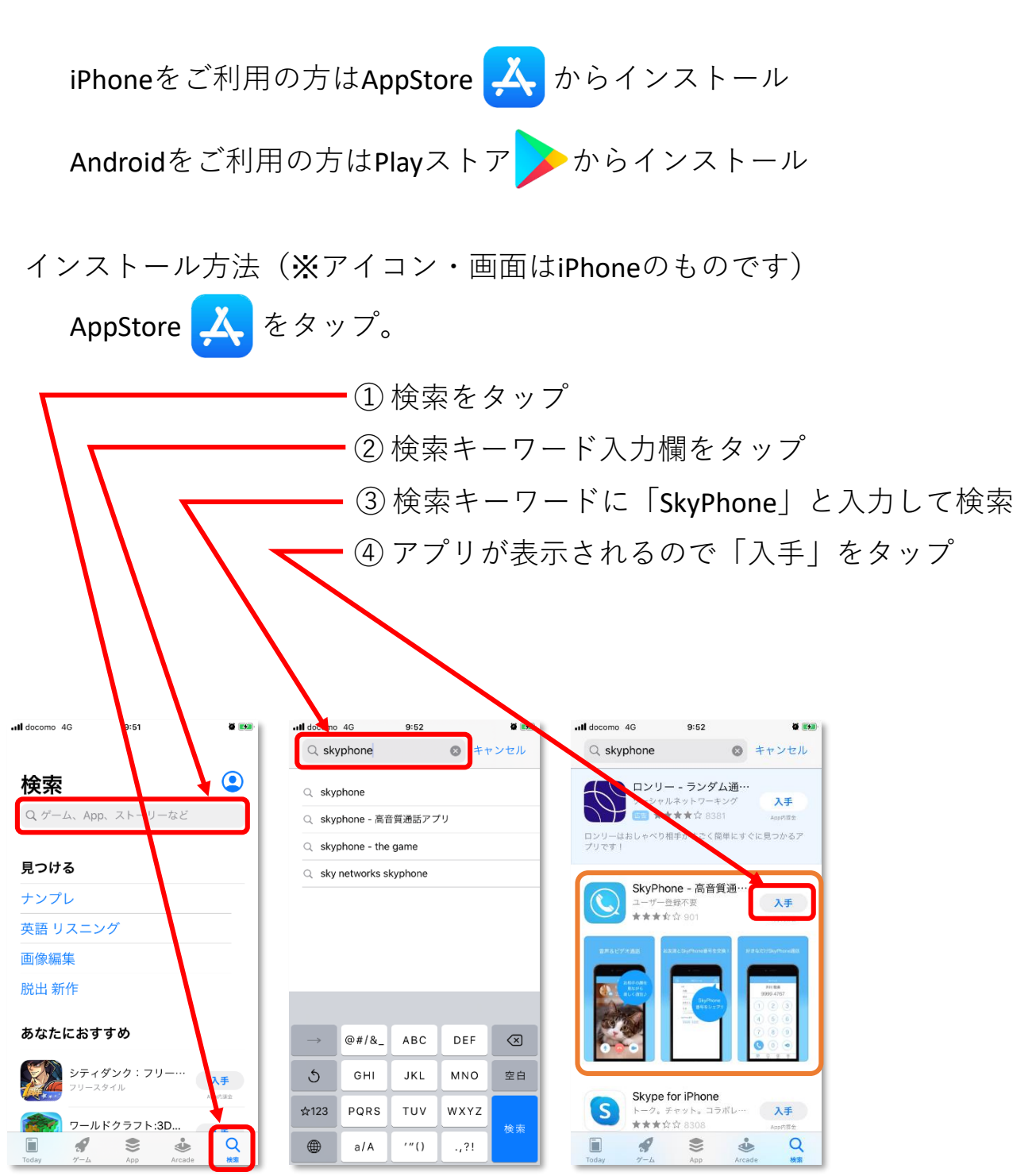

 ⑤ AppleIDのパスワードを入力してインストール
※Playストアの場合は、Googleアカウントの パスワードを入力してインストール SkyPhoneの初期設定

SkyPhoneを起動して「SkyPhone番号を取得」をタップ

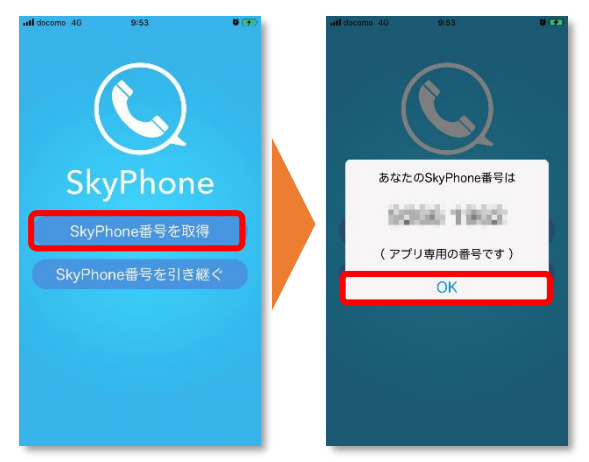

 (2)「カメラへのアクセス」、「通知」、「マイクへのアクセス」は「OK」 または「許可」タップ

最後の「だれかとトーク機能」は「閉じる」をタップ

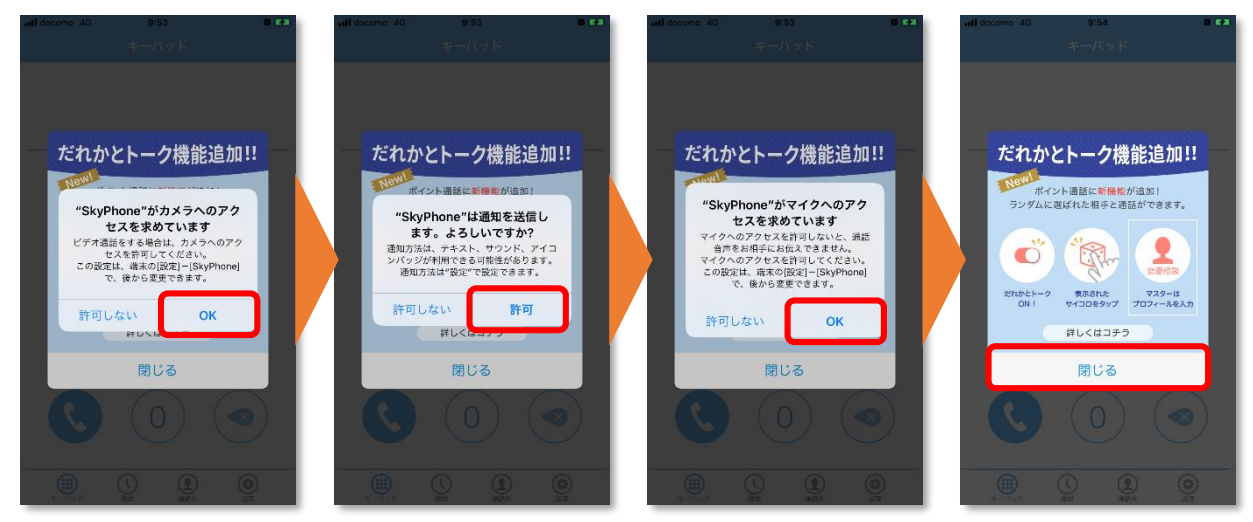

③画面下の「設定」をタップし、「プロフィール」から使用者名を登録

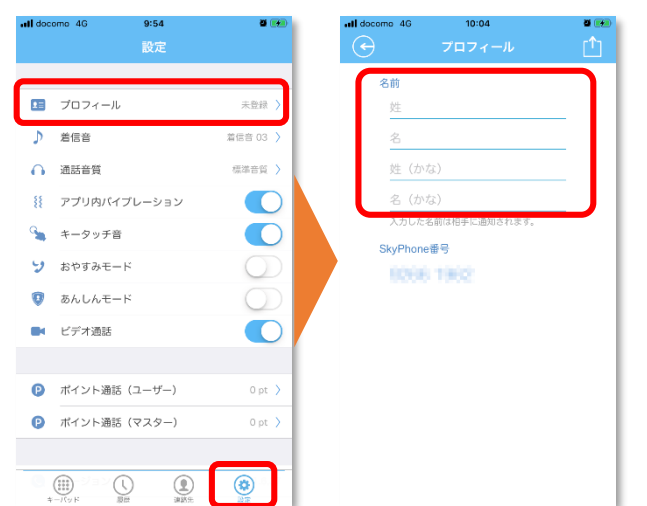

連絡先の登録方法

①画面下の「連絡先」をタップし、連絡先画面の右上の「①」タップ

②連絡先入力画面で、「名前」と「SkyPhone番号」を入力して、右上の 「チェック」をタップ

| •II doce | omo 4G  | 9:56  |                 | all doc | como 4G  | 9:56  |         |
|----------|---------|-------|-----------------|---------|----------|-------|---------|
|          |         |       | +               | $\odot$ |          | 連絡先入力 | $\odot$ |
| •        | プロフィー   | ール未登録 | >               |         | 名前       |       |         |
|          | 1000    |       |                 |         | 姓        |       | _       |
|          |         |       | あか              |         | 名        |       |         |
|          |         |       | さ<br>た<br>な     |         | 姓(かな     |       |         |
|          |         |       | (2)<br>末<br>(4) |         | 名(かな     | :)    |         |
|          |         |       | 6<br>わ<br>A     |         | SkyPhone | 靜号    |         |
|          |         |       | •<br>D          |         | 番号       |       |         |
|          |         |       | G               |         | хŧ       |       |         |
|          |         |       | J               |         | ХŦ       |       |         |
|          |         |       | e P             |         |          |       |         |
|          |         |       |                 |         |          |       |         |
|          |         |       | Z<br>#          |         |          |       |         |
|          |         |       |                 |         |          |       |         |
|          |         |       |                 |         |          |       |         |
| _        | (;;;) ( |       | (8)             |         |          |       |         |
| *        | -707F 1 |       | 112             | _       |          |       |         |

## あんしんモードについて

「設定」画面にある「あんしんモード」をONにすることで、連絡先に 登録されている番号からの連絡のみ着信可能にできます。

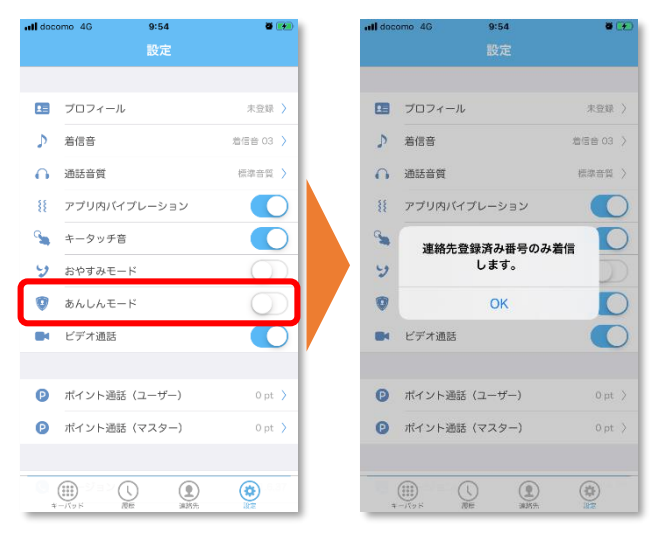